# 附件二

## 中国工程建设焊接协会

## 工程建设全面焊接管理活动成果评价

## 网上申报资料提交程序说明

#### 一、网站地址

网址: http://dec.cecwa.org.cn/

### 二、登录、注册

- (一) 注册
- 1. 注册入口

注册或登录的入口位于首页右上角。

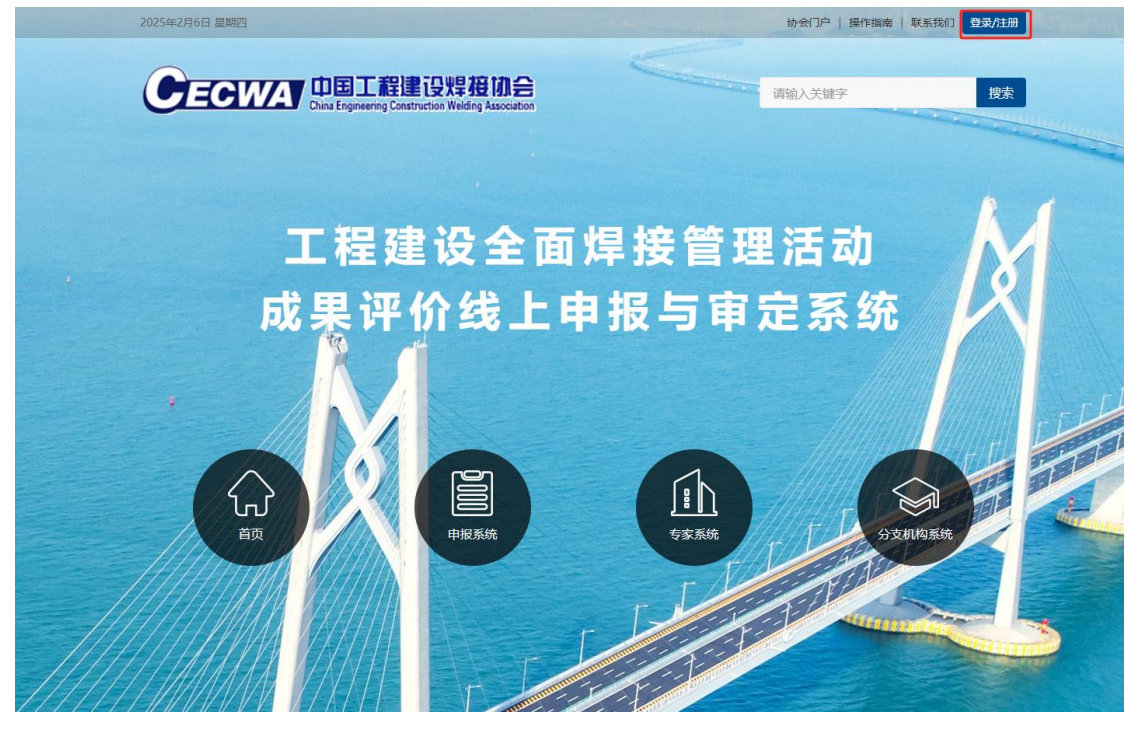

2. 注册步骤

(1) 进入登录页面,点击登录框右下角的"立即注册"按钮。

| CECWA 印度工程建设焊链协会                                                                                                    | 首页 > |
|----------------------------------------------------------------------------------------------------|------|
|                                                                                                    |      |
| 账号登录   手机登录   邮箱登录<br>] 世录名                                                                                                    |      |
|                                                                                                    |      |
|                                                                                                    |      |
|                                                                                                    |      |
| and a state of the state of the |      |

(2)填写注册信息,输入手机号或邮箱发送验证码,输入验证码进行注册。

| ) EDC # E (2) # E (2) # (2) # E (2) # E (2) # (2) # (2) # (2) # (2) # (2) # (2) # (2) # (2) # (2) # (2) # (2) # (2) # (2) # (2) # (2) # (2) # (2) # (2) # (2) # (2) # (2) # (2) # (2) # (2) # (2) # (2) # (2) # (2) # (2) # (2) # (2) |          |            |  |
|----------------------------------------------------------------------------------------------------|----------|------------|--|
|                                                                                                    |          |            |  |
| 账户                                                                                                    | 「注册      | 已有账号? 立即登录 |  |
| oceandeng.                                                                                                    |          |            |  |
|                                                                                                    |          |            |  |
|                                                                                                    |          |            |  |
| 15 75                                                                                                    | 重新发送(91) |            |  |
| 906675                                                                                                    |          |            |  |
| 3                                                                                                    | 注册       |            |  |
| Y                                                                                                    |          | -          |  |

(3) 显示注册成功,点击"返回登录"。

| CEC | WA<br>· m 国工程建设提祥加合<br>· m · m · m · m · m · m · m · m · m · m | 首页 > |
|-----|----------------------------------------------------------------|------|
|     |                                                                |      |
|     | 用户注册                                                           |      |
|     |                                                                |      |
|     | 用户注册成功                                                         |      |
|     | 返回登录                                                           |      |
|     |                                                                |      |

(二) 登录

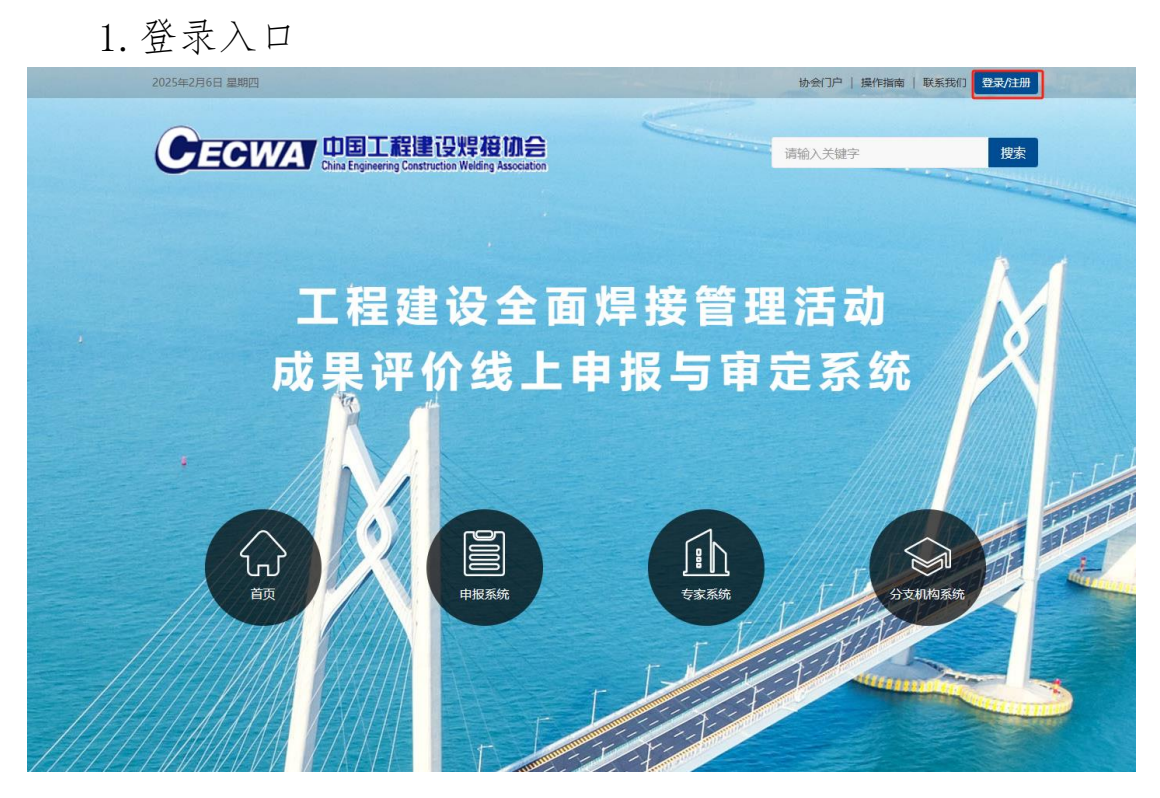

2. 登录界面

在登录框中输入用户名、密码和验证码进行登录。注意:登录名为 注册时所使用的手机号码或邮箱。

| >      |
|--------|
|        |
| and an |
|        |
|        |
|        |
|        |
|        |
|        |
|        |
|        |
|        |
|        |
|        |

(三) 密码找回步骤

如果忘记密码,可以按照下面的步骤找回密码:

1. 在登录页面点击登录框左下角的"忘记密码"按钮进入密码找回界面。

|                                                                                                    | 建设焊 <b>在协会</b><br>Construction Weiding Association                                                                                                    |                     | 首页 >                |
|----------------------------------------------------------------------------------------------------|----------------------------------------------------------------------------------------------------|---------------------|---------------------|
|                                                                                                    |                                                                                                    | X                   |                     |
|                                                                                                    | 登号波                                                                                                    | ₹                   | L'AND DE LA COMPANY |
|                                                                                                    | 登录名                                                                                                    |                     |                     |
|                                                                                                    | 密码                                                                                                    |                     |                     |
|                                                                                                    | 图片验证码                                                                                                    | 1b46                |                     |
|                                                                                                    | 秦登                                                                                                    |                     |                     |
|                                                                                                    | 忘记密码                                                                                                    |                     |                     |
|                                                                                                    | Manager and a state of the state of the stat |                     | 9                   |
| 1 manual and                                                                                                    | Antonia                                                                                                    |                     |                     |
| 1 Manual Maria                                                                                                    |                                                                                                    |                     |                     |
| and a start and a start and a start and a start and a start a start |                                                                                                    |                     |                     |
|                                                                                                    |                                                                                                    |                     |                     |
|                                                                                                    | 版权所有@2019中国工程建设异相                                                                                                    | 安协会京ICP备19004731号-1 |                     |

在密码找回界面输入注册时填写的手机号或者邮箱地址,输入验证码,然后点击"下一步"按钮。

| 重置密码                               | 想起密码? 立即登录 |
|------------------------------------|------------|
| 请输入注册的手机号码或邮箱地址:                   |            |
| 1. 5                               |            |
| b058                               |            |
| 请输入中国大陆手机号,以1开头<br>下 <del>一步</del> |            |
|                                    |            |

点击"确认"按钮后,验证码短信或邮件会发送到上一步填写的
 手机或邮箱。若未收到验证码,可以点击"重新发送"按钮。

4. 将收到的验证码填入,点击"确认",即可进入重置密码界面。

| CEC |                                               | 首页 > |
|-----|-----------------------------------------------|------|
|     |                                               |      |
|     |                                               |      |
|     | 版与文全验证 想起密码? 立即登录<br>请使用安全手机157****804获取短信验证码 |      |
|     | 验证码 重新发送                                      |      |
|     | 確认                                            |      |
|     |                                               |      |

4. 在重置密码界面,输入收到的验证码以后,可在重新设置密码。

| 重置密码                         | 想起密码? 立即登录 |
|------------------------------|------------|
| 请重设您的账号密码                    |            |
| 设置您的密码                       |            |
| 请再次输入您的密码                    |            |
| 密码长度7位以上,且必须出现字母、数字及特殊字<br>符 |            |
| 提交                           |            |
|                              |            |

| Ē | 宣置密码   |
|---|--------|
|   | 変码修改成功 |
|   | 返回重新登录 |

三、个人中心

入口

个人中心入口

登录成功后,点击右上角个人中心即可进入,也可点击下方按钮快 捷进入到相关界面。

| 2023年2月13日 星期—                                                          |    | か会门户   操作指南   1 | 联系我们 sprin<br>个人中心 |
|-------------------------------------------------------------------------|----|-----------------|--------------------|
| CECWAT 中国工程建设焊接协会<br>China Engineering Construction Weiding Association | 请输 | 入关键字            | €退出                |
|                                                                         |    |                 |                    |
|                                                                         |    |                 |                    |

(二)资料修改

完善基本资料

可以通过个人中心左侧导航的"基本资料"进入基本资料完善页面。 在这个页面中,可以填写自己的基本信息,点击"保存"按钮保存。点击"提交审核"按钮提交基本信息,待协会审核通过后,方可进行后续 操作。

| 个人中心    | 个人信息      |         |
|---------|-----------|---------|
| 申报须知    |           |         |
| 我的申报    | 用户头像:     |         |
| 圓 工程备案  |           |         |
| ■ 过程管理  | * 账户名称:   | 100     |
| ■ 申报信息  |           |         |
| 个人信息    | * 单位全称:   |         |
| 18 基本资料 | * 社会信用代码: |         |
| ③ 登录设置  | * 是否是会员:  | 是       |
|         |           |         |
|         | 申报人信息     |         |
|         | * 姓名:     | spring  |
|         | * 性别:     | 男 >     |
|         | * 手机号:    |         |
|         | * 电子邮件:   |         |
|         | _         |         |
|         |           | 保存 提交审核 |
|         |           |         |

2. 修改登录设置

CECWA

可以通过个人中心左侧导航的"登录设置"进入登录信息设置页面。 在这个页面中,可以修改昵称、登录名、绑定手机、绑定邮箱等信息。 注意:修改绑定手机和邮箱需要重新通过发送验证码进行验证。

返回首页 >

| 个人中心                |              |      |
|---------------------|--------------|------|
| 申报须知                | 🛃 🔤 我的消息 (0) | 修改资料 |
| 我的申报                |              |      |
| 圖 工程备案<br>圖 过程管理    | 我的消息         |      |
| ■ 申报信息              | 智无消息         |      |
| 个人信息                |              |      |
| 國 基本资料       ③ 登录设置 |              |      |
|                     |              |      |
|                     |              |      |
|                     |              |      |

### 四、工程备案

#### 工程备案

点击左侧【工程备案】会进入工程备案界面

| GECWA                                                | 返回首页 >                                                 |
|------------------------------------------------------|--------------------------------------------------------|
| 个人中心 申报须知                                            | □ <sup>项目备案列表</sup><br>点击"已备案项目"可跳转至<br>→羅颯 → 过程管理中的项目 |
| 我的申报                                                 | N. 状态 项目名称 工程类别 所屬行业 退回原因 操作                           |
| <ul> <li>工程备案</li> <li>过程管理</li> <li>由报信息</li> </ul> |                                                        |
| 个人信息                                                 | 可添加项目备案信息                                              |
| <ul> <li>③ 登录设置</li> </ul>                           | 应的项目备案 信息                                              |
|                                                      |                                                        |
|                                                      |                                                        |
|                                                      |                                                        |

备案流程

工程备案

点击【新建项目】之后, 跳转到备案信息界面, 如下图所示。

将【工程基本信息】、【联系人】、【备案资料】填写完整后,可点击 "提交"按钮,备案信息提交后,由协会进行信息审核,审核通过后, 可进入【过程管理】阶段。

| 个人中心   | 备案信息    |        |         |         |   |
|--------|---------|--------|---------|---------|---|
| 申报须知   |         |        |         |         |   |
| 我的申报   |         | 0      |         | 3       |   |
| ■ 工程备案 |         | 工程基本信息 | 联系人 备案  | 资料上传    |   |
| ■ 过程管理 | 項目名称*   |        | 申报单位*   |         |   |
| ■ 申报信息 | 所属行业* 请 | 选择 Y   | 工程美别*   | 请选择     | ~ |
| 个人信息   | 建设地点*   |        | 建设性质*   | 请选择     | ~ |
| 闊 基本资料 | 开工时间    |        | 计划竣工时间  |         |   |
| ◎ 登录设置 |         | F_4    |         | 8056    |   |
|        |         |        | Sex Sex | 8/37-0- |   |
|        |         |        |         |         |   |
|        |         |        |         |         |   |

五、过程管理

过程管理

点击左侧【过程管理】会进入工程过程管理界面

| 个人中心    | 项目备 | 案列表  |          |        |                                         |                     |
|---------|-----|------|----------|--------|-----------------------------------------|---------------------|
| 申报须知    | No. | 状态   | 项目名称     | 工程类别   | 所属行业                                    | 操作                  |
| 我的申报    | 1   | TERI | 这里是项目名称  | 金属结构   | 石油                                      | 查查                  |
| 圖 工程备案  | 2   | 过程管理 | 小祖殿试     | 特种设备   | 石油                                      | 提交资料                |
| ■ 过程管理  | 3   | IEWI | 小组则试     | 特种设备   | 石油                                      | 查香                  |
| ■ 申报信息  |     | -    | 1        | 5条 👻 👘 | 策 1 Go                                  | 共1页                 |
| 人信息     | "TI | 日龄工" | 主一这项目的计规 | 经通口结市  |                                         |                     |
| 12 基本资料 | "过利 | 星管理" | 表示该项目在过程 | 管理阶段   | 击点                                      | "提交资料"可》            |
| ③ 登录设置  |     |      |          |        | 管理                                      | 资料进行修改保             |
|         |     |      |          |        | 「「二」 「二」 「二」 「二」 「二」 二二 二 二 二 二 二 二 二 二 | 三百 · リ三百<br>家哈段及过程答 |

过程管理流程

工程备案审核通过后,进入工程的【过程管理】阶段

在过程管理阶段,申报用户可将在焊前、焊中以及焊后相关的目录 清单及各阶段所产生的文件上传至过程管理系统,当三个阶段的信息填 写完毕后点击【提交】按钮完成项目的过程管理。

带"\*"号为必须上传的文件

| 前相关资料目录清单        |              |             |  |
|------------------|--------------|-------------|--|
|                  |              |             |  |
| 目录               |              |             |  |
| 13               |              | 1.          |  |
| 焊接人员             |              |             |  |
| 焊工资格证书* 特种作业操作证  | 、与工程施焊相匹配的技  | 離资格证书)      |  |
| ▲ 点击上传文件         |              |             |  |
| 其他焊接人员 (焊接技术人员、林 | 金验检测人员、焊接热处于 | 里人员管理要求及情况) |  |
| ▲ 点击上传文件         |              |             |  |
|                  |              |             |  |
|                  |              |             |  |

### 六、工程申报

申报首页

点击左侧【申报信息】会进入申报首页界面,上方红色框内是申报入口,点击【立即申报】即可进入申报流程,下方红色框内则是申报历 史记录,并有不同颜色的状态提示;鼠标悬浮状态上,会有相关提示信 息。

需注意的是,申报项目需完成工程备案后才可进行申报。

| 个人中心      | 申报项目                          |
|-----------|-------------------------------|
| 申报须知      |                               |
| 我的申报      | 2025年度工程建设全面焊接管理活动<br>成果评价    |
| ■ 工程备案    | ■据时间: 2025.02.06 - 2025.02.28 |
| ■ 过程管理    | 立即申报                          |
| ■ 申报信息    | 当前正在进行的                       |
| 个人信息      | 历史申报记录                        |
| 2011 基本资料 | No. 状态 申报年度 工程编码 工程名称 退回原因 操作 |
| ③ 登录设置    | 10条 🗸 < 🤇 第 1 😡 共政 > 🖇 3      |
|           |                               |
|           |                               |
|           | 已申报的项目信息列表                    |

申报流程

选择备案项目

点击【立即申报】之后,跳转到备案选择页面,填写申报信息之前 选择需要申报的备案项目。点击【去申报】进行到下一步。

| 个人中心      | 提示      |                |                      |                       |          |
|-----------|---------|----------------|----------------------|-----------------------|----------|
| 申报须知      | 当前申报项目  | 2025年度工程建设全面焊持 | <b>8管理活动成果评价</b> 需先3 | <sup>完成备</sup> 案才能申报。 |          |
| 我的申报      | 必须先在备案则 | 《统完成工程备寓后,在下   | 方备案列表中选择需申报的         | 的项目点击【去申报】            |          |
| ■ 工程备案    | 状态      | 项目名称           | 工程类别                 | 所属行业                  | 操作       |
| ■ 过程管理    | IEWI    | 这里是项目名称        | 金属结构                 | 石油                    | 去申报      |
| ■ 申报信息    | 备发完成    | 小组测试           | 特种设备                 | 石油                    | 去申报      |
| 「信息」      | 工程竣工    | 小组测试           | 特种设备                 | 石油                    | 去申报      |
| 3 基本资料    |         |                | 5条 ¥                 | < < 第 1 Go 共          | IQ > > 2 |
| )<br>登录设置 |         |                |                      |                       | 点击去申报    |

申报信息填写

点击【下一步】进入申报流程,上方是申报节点,方便用户掌握申 报信息填写进度,红色节点表示该节点的内容中有填写错误的信息或者 空项。

| CECWA   |        |         |     |               |             |                      | 返回首页 >  |
|---------|--------|---------|-----|---------------|-------------|----------------------|---------|
| 个人中心    | ┃申报信息  |         |     |               |             |                      |         |
| 申报须知    |        |         |     |               |             |                      |         |
| 我的申报    |        | 2       | 3—  | 4             |             | 6                    | -7      |
| 圖 工程备案  | 工程基本信息 | 联系人     | 参与人 | 工程概況及焊接<br>特点 | 工程质量        | 申报资料上传               | 信息确认    |
| ■ 过程管理  | 第一联系人  | 输入不能为空。 |     |               |             |                      |         |
| ■ 申报信息  | 姓名*    |         | 部门* |               | 申报节点        | 点: 更方便掌握<br>TA 节点主三述 | 神报信息填写  |
| 个人信息    | 职务/职称* |         | 座机  |               | 近度,<br>项或填留 | 当日后表示D<br>写错误        | (中京的日月王 |
| 12 基本资料 | 手机*    |         | 邮箱* |               |             |                      |         |
| ③ 登录设置  | 邮编*    |         | 地址* |               |             |                      |         |
|         | 第二联系人  |         |     |               |             |                      |         |
|         | 姓名*    |         | 部门* |               |             |                      |         |
|         | 职务/职称* |         | 座机  |               |             |                      |         |
|         | 手机*    |         | 邮箱* |               |             |                      |         |
|         | 邮编*    |         | 地址* |               |             |                      |         |
|         |        | [       | 上一步 | 下一步保存         | 删除          |                      |         |

(1) 工程基本信息

填写工程基本信息,若是字段标题为红色则代表该信息填写有误或 空项,标有星号的代表必填项。

若是申报单位、质量评定单位、竣工验收单位需要填写多个,点击 【添加】按钮。

|        |          |       |          | 1   |
|--------|----------|-------|----------|-----|
| 申报单位   |          |       |          |     |
| No.    | 1        |       | ]        | 十添加 |
| 单位名称*  |          |       |          |     |
| 单位类别*  | 施工单位 🗸 🗸 | 所属行业* | 请选择 >    |     |
| 单位负责人* |          |       |          |     |
| 职务*    |          | 联系电话* |          |     |
| 质量评定单位 |          |       |          |     |
| No. 1  |          |       | [        | 十添加 |
| 单位名称   |          | 评定时间  |          |     |
| 评定结论   |          |       | <i>i</i> |     |
| 竣工验收单位 |          |       |          |     |
| No.    | 1        |       |          | 十添加 |
| 单位名称*  |          | 验收时间* |          |     |
|        |          |       |          |     |
| 验收结论*  |          |       |          |     |

(2) 联系人

此节点填写项目申报联系人信息,包括第一和第二联系人,所有字 段都是必填。

| 申报信息        |          |          |                    |    |          |  |
|-------------|----------|----------|--------------------|----|----------|--|
| 1<br>工程基本信息 | 2<br>联系人 | 3<br>参与人 | 4<br>工程概况及焊接<br>特点 | 5  | 6 申报资料上传 |  |
| 第一联系人       |          |          |                    |    |          |  |
| 姓名*         |          | 部门*      |                    |    |          |  |
| 职务/职称*      |          | 座机       |                    |    |          |  |
| 手机*         |          | 邮箱*      |                    |    |          |  |
| 邮编*         |          | 地址*      |                    |    |          |  |
| 第二联系人       |          |          |                    |    |          |  |
| 姓名*         |          | 部门*      |                    |    |          |  |
| 职务/职称*      |          | 座机       |                    |    |          |  |
| 手机*         |          | 邮箱*      |                    |    |          |  |
| 邮编*         |          | 地址*      |                    |    |          |  |
|             |          | 上一步      | 下一步保存              | 删除 |          |  |

(3) 参与人

此节点填写项目负责人及主要参与人信息。 参与人最少为1人,点击【添加】添加更多人,参与人最多为20人。

| 出生年月<br>职务*<br>手机*<br>性别* | 男              | 文化程度<br>职称<br>邮箱                         | E* 请选择<br>T*                                | ~                                                                 |
|---------------------------|----------------|------------------------------------------|---------------------------------------------|-------------------------------------------------------------------|
| 出生年月<br>职务*<br>手机*<br>性别* | 男              | 文化程度 取称 邮箱                               | 【*<br>【*                                    | ~                                                                 |
| 职务*<br>手机*<br>性别*         | 男              | <b>职</b> 税<br>■都報                        | ₹*                                          |                                                                   |
| 手机*<br>性别*                | 男              | 邮箱                                       | 5*                                          |                                                                   |
| 性别*                       | 男              | • 出生                                     |                                             |                                                                   |
| ✔ 工作单位*                   |                | 职务/即                                     | 年月                                          |                                                                   |
|                           |                |                                          |                                             |                                                                   |
|                           |                |                                          | + 添加                                        | 一删除                                                               |
| 性别*                       | 男              | ▶ 出生                                     | 年月                                          |                                                                   |
| ▶ 工作单位*                   |                | 职务/即                                     | 只称*                                         |                                                                   |
|                           |                |                                          |                                             | 1                                                                 |
|                           | 性别*<br>> 工作单位* | 性别 <sup>★</sup> 男<br>▼ 工作单位 <sup>★</sup> | 性别*     男     当生       >     工作单位*     职务/图 | 性別*       男       ●       出生年月         ▼       工作单位*       职务/职称* |

(4)工程概况及焊接特点(先进性、经济性、质保体系、管理水平等)

此处只做文字描述,图片及相关证明文件见附件,字数不超过3000字。

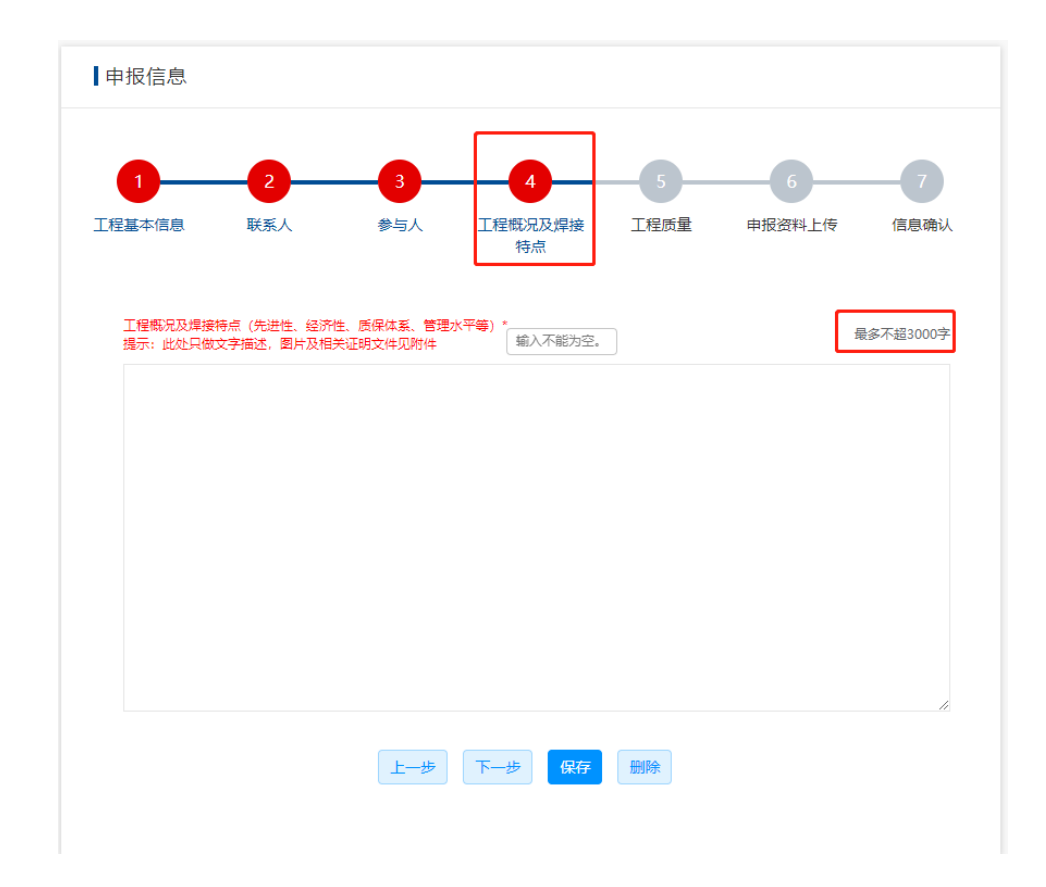

(5) 工程质量

工程(焊接)质量,字数不超过3000字。

| 1       | 2   | 3   | 4             | 5    | 6      | 7         |
|---------|-----|-----|---------------|------|--------|-----------|
| 工程基本信息  | 联系人 | 参与人 | 工程概况及焊接<br>特点 | 工程质量 | 申报资料上传 | 信息确认      |
| 工程(焊接)」 | 贡量* |     | 输入不能为空。       |      |        | 最多不超3000字 |
|         |     |     |               |      |        |           |
|         |     |     |               |      |        |           |
|         |     |     |               |      |        |           |
|         |     |     |               |      |        |           |
|         |     |     |               |      |        | li        |
|         |     | 上一步 | 下一步保存         | 删除   |        |           |

(6) 申报资料上传

根据命名格式要求上传相关资料

命名格式:工程名称-文件类型(××××工程-承诺书),多文件增加序号(××××工程-工程照片-1)

| 甲报信息               |                                      |                          |                |              |               |       |
|--------------------|--------------------------------------|--------------------------|----------------|--------------|---------------|-------|
| 6                  |                                      |                          | 4              | -5           | 6             | 7     |
| [程基本信息             | 联系人                                  | 参与人                      | 工程概况及焊接<br>特点  | 工程质量         | 申报资料上传        | 信息確   |
| 注意: 请错开:<br>反复刷新页面 | 申报高峰期峰上传文<br>, 以免导致文件上传              | 件;大文件上传;<br>失败。          | 耗时较长,请耐心等待,    | , 请不要在上传的    | 途中            |       |
| 由报资料封面             | 封底 月录* 文件\$                          | Z格式: [丁程之称]-             | 由招资料封面.ndf     |              |               |       |
|                    |                                      | 51月126: [上住台が]-          | 中报贝科到国,pui     |              |               |       |
|                    |                                      |                          |                |              |               |       |
| 工程概况及焊<br>性、质保体系、1 | <mark>接特点(先进性、经</mark><br>管理水平等).pdf | 济性、质保体系、                 | 、管理水平等)* 文件名   | 格式: [工程名称]-コ | [程概况及焊接特点 (先) | 进性、经济 |
| 点                  | 西击上传文件                               |                          |                |              |               |       |
|                    |                                      |                          |                |              |               |       |
| 工程质量监督             | (或监理)单位意见                            | * 文件名格式: [工1             | 程名称]-工程质量监督 (或 | 监理) 单位意见.pdf |               |       |
| 点                  | 陆上传文件                                |                          |                |              |               |       |
| 工程承包合同;            | * 文件名格式: [工程名和                       | 称]-工程承包合同.p              | df             |              |               |       |
|                    | ā击上传文件                               |                          |                |              |               |       |
| 点 🖪                |                                      |                          |                |              |               |       |
|                    |                                      |                          |                |              |               |       |
| 项目获奖情况             | 文件名格式: [工程名称                         | 刚-证书名称.pdf               |                |              |               |       |
| 项目获奖情况             | 文件名格式:[工程名称<br>话上传文件                 | 리-证书名称.pdf               |                |              |               |       |
| 项目获奖情况 日 点 焊接技术成果  | 文件名格式: [工程名称<br>法上传文件<br>鉴定资料 文件名格式: | 内-证书名称.pdf<br>[工程名称]-焊接技 | 术成果鉴定资料名称.pdf  |              |               |       |

(7) 信息确认

此节点根据所填写的申报信息生成最终的表格。

若信息有误返回对应的节点修改。

点击保存后会出现【下载打印申报表】按钮,点击可进行提交。

| 1      | 2   | 3   | 4             | 5    | 6      | 7    |
|--------|-----|-----|---------------|------|--------|------|
| 工程基本信息 | 联系人 | 参与人 | 工程概况及焊接<br>特点 | 工程质量 | 申报资料上传 | 信息确认 |

| 仅为信息确认显示,非打印模板。   |        |            |     |        |  |                 |    |      |     |      |           |
|-------------------|--------|------------|-----|--------|--|-----------------|----|------|-----|------|-----------|
| -                 | □程项目名称 | 小组测试       |     |        |  |                 |    |      |     |      |           |
| 申报单位              |        | No.1       |     |        |  |                 |    |      |     |      | 施工单位      |
|                   |        | 单位负责人      |     |        |  | 职务              |    |      | 联   | 系电话  |           |
|                   | 工程类别   | 特种设备       |     |        |  |                 |    |      |     |      |           |
| 工程规模和主要技术指标       |        |            |     |        |  |                 |    |      |     |      |           |
|                   | 建设地点北京 |            | 建设性 | 建设性质新建 |  |                 |    |      |     |      |           |
| 开工时间              |        | 2023-02-20 |     |        |  | 竣工时间 2023-02-06 |    |      |     |      |           |
| 质量评定              |        | No         | 1   | 单位名称   |  |                 |    | 评定时间 |     | 间    |           |
|                   |        |            | .1  | 评定结论   |  |                 |    |      |     |      |           |
| 竣工验收              |        | No         | 1   | 单位名称   |  |                 |    |      | 评定时 | 间    |           |
|                   |        |            | .1  | 评定结论   |  |                 |    |      |     |      |           |
| 是否发生过 质量、安全事<br>故 |        | 安全事故       | -   |        |  |                 |    |      |     |      |           |
|                   |        | 质量事故       | -   |        |  |                 |    |      |     |      |           |
|                   |        | 环境污染事<br>故 | -   |        |  |                 |    |      |     |      |           |
| 项目获奖情况            |        |            |     |        |  |                 |    |      |     |      |           |
| 项目负责人             | 姓名     |            | 出生日 | 朝      |  |                 |    |      | :   | 文化程度 | 度         |
|                   | 部门     |            | 职   | 务      |  |                 |    |      |     | 职    | <b></b> 尔 |
|                   | 电话     |            | 手   | ۶.     |  |                 | 邮箱 |      |     |      |           |

| 14, 维动以焊接上程原单为中心, 以至四零与为差弧, 以 新技个、新材料、新工乙、新设管、新建态, 为守问的王国<br>焊接质量管理理念,推动了我国焊接工程质量的全员, 全过程控制, 促进了我国工程建设领域的不断提高, 两项活<br>动均取得了骄人的成绩,得到了政府相关部门和会员单位的充分肯定,已发展成为我国工程建设领域的两大品牌。<br>自2010年我国加入世界技能组织,协会作为世界技能大赛焊接项目, 建筑金属价值还项目中国重圳温地的技术支持, 全面<br>支持世赛集训工作,长期的技术积累和严谨的科学态度,助中国焊接选手在世界技能大赛的舞台上摘金夺根,取得了中<br>国技能宽赛历史上的三个奇迹:第一次凭相世界频能大赛历史上的第一个冠军,并被世界技能组织授予唯一的"国家最<br>住选手",成为名副其实的"双冠王",紧握其后,在44,45届世界技能大赛上,中国焊接选手鲜联起牌,取得三连<br>冠,建筑金属构造项目也在第45届世界技能大赛取得突破,获得银牌,实现了"中国焊上,焊接世界",庄严承诺。 |
|----------------------------------------------------------------------------------------------------|
| 仅为信息确认显示,非打印模板。<br>上一步 下一步 下數打印申报表 删除                                                                                                    |

3. 上传承诺书及申报表并提交

下载、打印承诺书及申报表,并加盖公章,扫描为 pdf 文档后上传 提交到相应位置。 承诺书及申报表打印与盖章上传

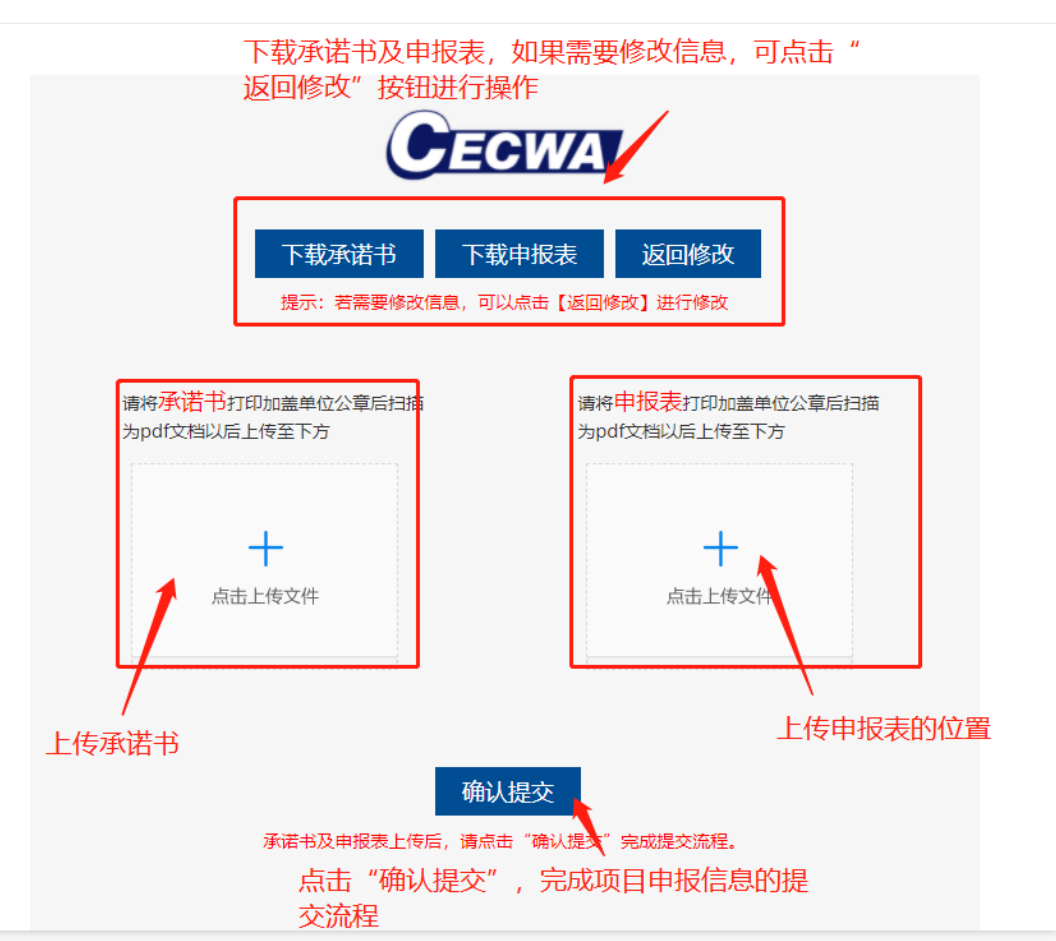